## 寻找中国"家居配装设计"案例 联合征集活动报名指引

为方便各位顺利参与寻找中国家居配装设计案例联合征集活动, 组委会特为大家整理报名指引,后续也将陆续发出作品设计指引、作 品提交指引等文档,方便大家顺利参赛。

第一步:点击收到的活动分享链接,或者复制报名页面链接至 浏览器中打开,进入活动主页(在文档中直接点开报名链接可能显 示有问题)https://www.shejijia.com/promotion/anliku

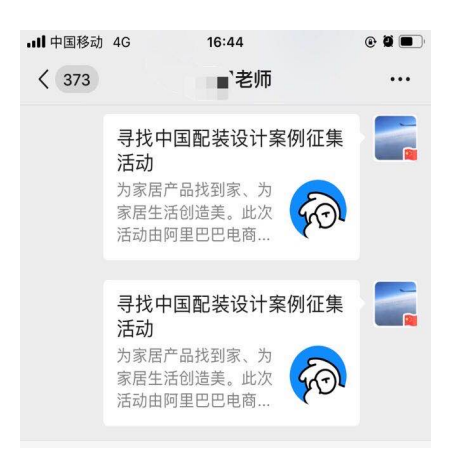

从老师或者群中获取分享页面

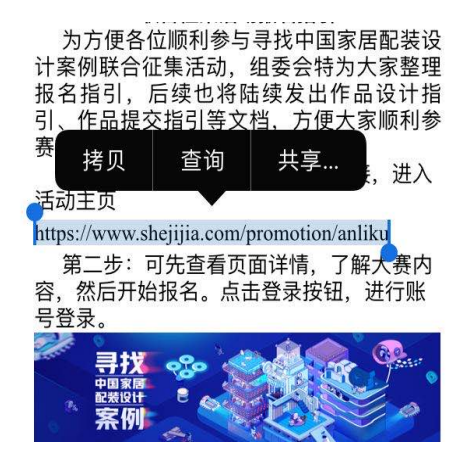

拷贝此页面在浏览器中打开

第二步:可先查看页面详情,了解大赛内容,然后开始报名。

点击登录按钮,进行账号登录。

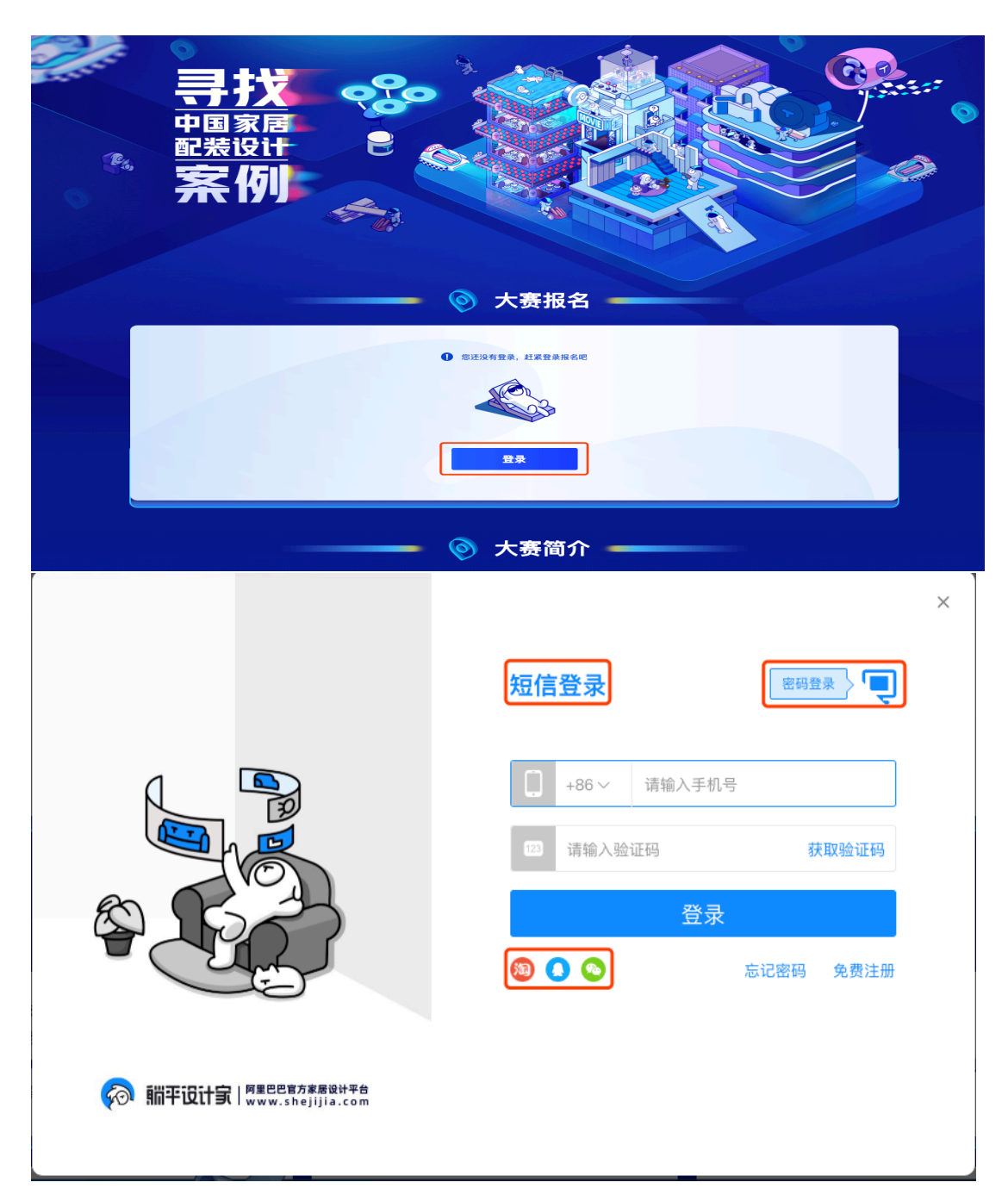

登录支持短信和密码登录,也支持第三方账户登录,建议可选 择短信登录,较为方便快捷。

第三步:登录后,填写个人资料,如您为已是从业设计师,可选择您学生时代的资料即可,资料填写完毕后,点击报名即可报名成功。

注:如您是学生设计师,资料中年份填写入学年份,如您是从业设计师,资料中年份填写毕业年份。

| ◎ 大赛报名  |                    |
|---------|--------------------|
| *学校:    | 北京市 🔻 北京市 🔻 北京大学 👻 |
| * 班级:   | 环境艺术 マ 2015年 マ 班级  |
| * 姓名学号: | 测试报名 2019102       |
| 立即报名    |                    |
|         |                    |

报名成功后,可查看报名信息,点击设计作品,可以进入设计 工具,点击提交作品,可进行作品提交(4月12日通道开启,目前 暂不能提交作品)。如您为移动端进行报名,需在pc端进度躺平设 计家官网进行作品创作以及作品提交,移动端暂不支持创作和作品 提交。报名成功页面如下:

| 学校: 北京市 北京市 北京大学       |
|------------------------|
| 班级: 室内设计 2019年 一班      |
| 姓名学号: 动现在 201010       |
| 如需修改信息请去: 个人中心个人资料 里修改 |
| 马上设计 上传作品 通道智朱开启 🕥 🕥   |
|                        |